ELECOM

# Windows®XP対応 補足説明書

### LD-10/100AL, LD-10/100AWL, LD-10/100S, LD-LPCI/TX2, LD-PCITL, LD-CBL/TX

この度は、弊社ラニード製品をお買い上げいただき誠にありがとうございます。 この補足説明書には、お客様が弊社製品を安全に扱っていただくための注意事項が記 載されています。導入作業を始める前に、必ず製品添付のマニュアルおよびこの補足 説明書をお読みになり、安全に導入作業をおこなって製品を使用するようにしてくだ さい。なお、この補足説明書では弊社製品を「本製品」と表記しています。

インストール

コンピュータ本体の電源を入れてWindows<sup>®</sup>XPを起動します。 (ユーザーを複数設定している場合は、コンピュータの管理者に設定したユーザー を選んで起動してください。)

本製品付属のマニュアルを元に、本製品をコンピュータ本体に取り付けます。

Windows<sup>®</sup>XPが起動すると自動的に本製品が検出され、OS標準のドライバが インストールされます。

インストールが終了すると、 画面右下のタスクトレイにインストール終了の メッセージが表示されます。

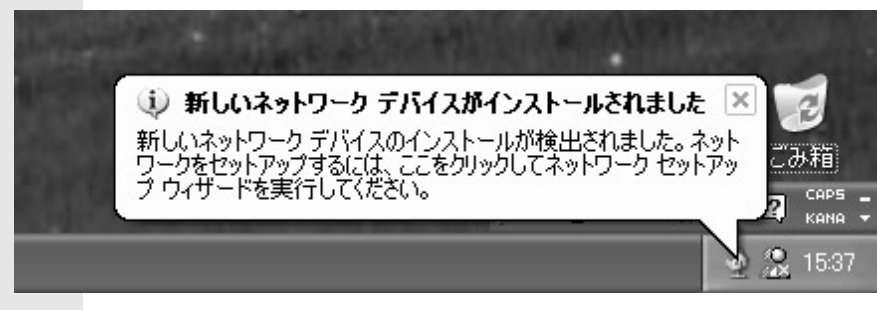

## ドライバの動作を確認する

インストールが終わったら、正常にドライバが作動しているか確認します。

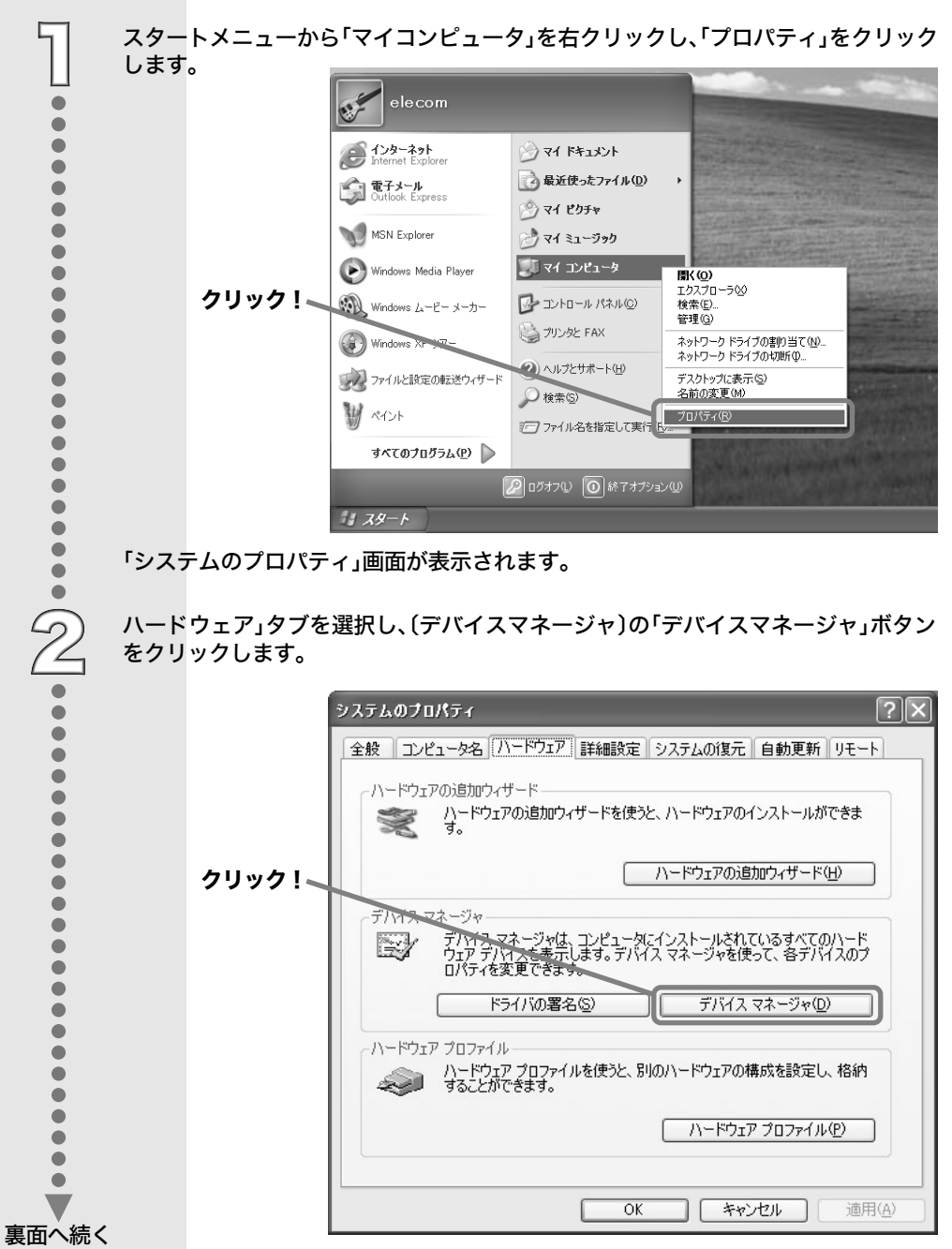

#### 「ネットワークアダプタ」の+をクリックし、アダプタの内容を表示します。 お使いの製品名が表示されているか、また、※や のマークがアダプタについて いないことを確認します。 鳥 デバイス マネージャ ファイル(E) 操作(A) 表示(V) ヘルプ(H) 🗄 🧠 1394 バス ホスト コントローラ 🗄 🥝 DVD/CD-ROM ドライブ 🖻 🚍 IDE ATA/ATAPI コントローラ 🗄 🥰 USB (Universal Serial Bus) コントローラ 主 🍉 キーボード 由 🖳 コンピュータ ここを確認! 亩 🕘 サウンド、ビデオ、およびゲーム コントローラ 🖻 🖳 システム デバイス 主 🥌 ディスク ドライブ 主 👰 ディスプレイ アダプタ 白 野 ネットワーク アダプタ 画動 1394 ネット アガブカ III VIA Compatable Fast Ethernet Adapter 🛲 プロセッサ ∃ ↓ フロッピー ディスク ドライブ ・ 🐚 マウスとそのほかのポインティング デバイス + H 7 7-2

・LD-10/100ALをお使いの場合・

「VIA Compatible Fast Ethernet Adapter」と表示されます。

- ・LD-10/100AWLをお使いの場合 · 「VIA Compatible Fast Ethernet Adapter」と表示されます。
- ・LD-10/100Sをお使いの場合・ 「Realtek RTL8139 Family PCI Fast Ethernet NIC」と表示されます。
- ・LD-LPCI/TX2をお使いの場合 · 「Realtek RTL8139 Family PCI Fast Ethernet NIC」と表示されます。
- ・LD-PCITLをお使いの場合・ 「Realtek RTL8029(AS)-based Ethernet Adapter(Generic)」と表示されます。
- ・LD-CBL/TXをお使いの場合 · 「D-Link DFE-680 TXD-Based CardBus Fast Ethernet Adapter」と表示 されます。

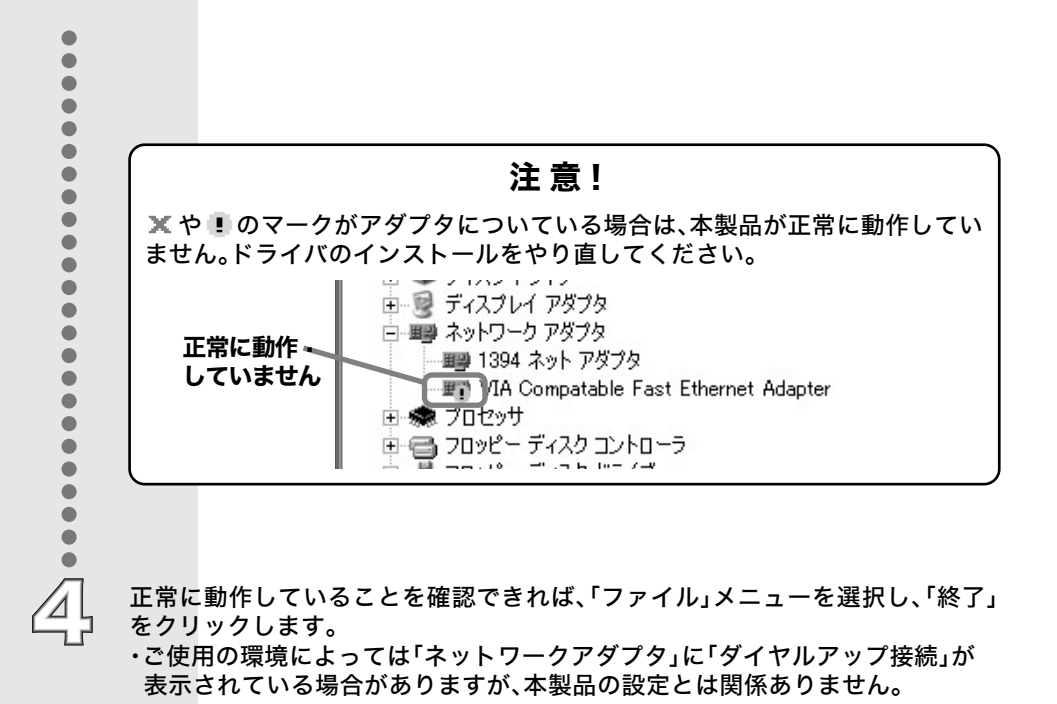

### LD-10/100AL, LD-10/100AWL, LD-10/100S, • LD-LPCI/TX2, LD-PCITL, LD-CBL/TX

Windows®XP対応 補足説明書 2002年 2月1日 第1版 エレコム株式会社